# LOGOSw Imagerie

Les photos et images numérisées

### Programme autonome

Permet de gérer les photos et images attachées aux dossiers des patients de LOGOSw

Peut être lancé directement ou appelé à partir de la fiche d'un patient en cliquant sur l'icône "appareil photo"

Imagerie

🐻 Imagerie

🕈 Radio numérique

🔼 Scanner un document

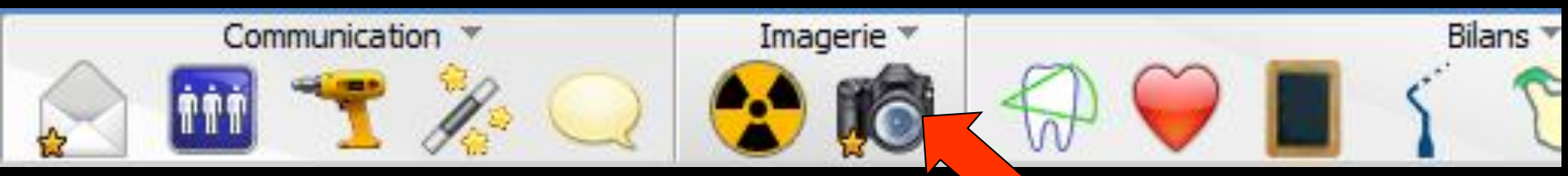

#### Cet icône n'apparaît qu'en cas de connexion à partir de la fenêtre des profils utilisateurs

| ile D                                                                                            | Profile utilizations                     |                                                                          |                                                              |
|--------------------------------------------------------------------------------------------------|------------------------------------------|--------------------------------------------------------------------------|--------------------------------------------------------------|
| Backup •                                                                                         | Quitter Paramètres de gestion du cabinet |                                                                          |                                                              |
| Cotations<br>Nomenclatures                                                                       |                                          |                                                                          |                                                              |
| Jours fériés non légaux                                                                          | CREMERATION CONVENTION CONVENTION        |                                                                          | Tester New COTA                                              |
| Matériovigilance et stoc <u>k</u><br>Matériaux prot <u>h</u> étiques<br>Dispositifs médicaux     |                                          | Codes d'accès X                                                          | Profil Interface A Sécurité sociale Entêtes<br>Orientation : |
|                                                                                                  |                                          | Donnez vos codes d'accès à<br>la comptabilité et général.                | Schéma dentaire                                              |
| fichier des <u>P</u> rescriptions<br>pharmaco <u>Vig</u> ilance<br><u>Q</u> uestionnaire médical |                                          | la las à pucher<br>(por en order un<br>Code générat<br>Code comptabilité | Icônes de la fich                                            |
| Documents types<br>formuLaires types                                                             |                                          |                                                                          | Dans la fiche pat                                            |
| codes postau <u>X</u>                                                                            |                                          |                                                                          |                                                              |
| Import de tables SESAM-Vitale<br>Table des organismes complémentaires                            |                                          |                                                                          | Automatisation :                                             |
| pro Fils utilisateurs                                                                            |                                          |                                                                          | Photos :                                                     |
| coordonnées <u>S</u> CM                                                                          |                                          |                                                                          |                                                              |
| Configuration du po <u>s</u> te<br>Raccourcis claviers<br>Recherche médico- <del>l</del> égale   |                                          |                                                                          | Divers                                                       |

Out

| tilsateur | ; Docteur Ninon CREMONINI          |                                                                                                    |                                                                                                    |                                                                                                    |
|-----------|------------------------------------|----------------------------------------------------------------------------------------------------|----------------------------------------------------------------------------------------------------|----------------------------------------------------------------------------------------------------|
| terface   | Sécurité sociale Entêtes des ordon | nances Entêtes des courriers                                                                                                    |                                                                                                    |                                                                                                    |
|           | Orientation :<br>Schéma dentaire : | Soins et prothèse                                                                                                    | •                                                                                                    | Barre d'icônes                                                                                                    |
|           | Icônes de la fiche patient :       | <ul> <li>Questionnaire médical</li> <li>Compte-rendus</li> <li>Fiche ODF</li> <li>Fiche ATM</li> <li>Schémas anatomiques</li> </ul>                                       | <ul> <li>Fiche de parodontologie</li> <li>Fiche cancéro</li> <li>Fiche de dermatologie</li> <li>Fiche de laboratoire</li> </ul>        | <ul> <li>✔ Fiche de teinte</li> <li>✔ Formulaires personnalisés</li> <li>✔ Fiches conseil</li> <li>✔ Cephalométrie</li> </ul> |
|           | Dans la fiche patient :            | afficher les codes et libellés (<br>afficher les commentaires<br>Affichage personnalisé de                                                                                | des actes  Sur plusieurs lignes  Po es actes  Me                                                                                       | nctuer la saisie des actes par un son<br>asquer les informations médicales                                                    |
|           | Automatisation :                   | Aller des feuilles de soins aux                                                                                                    | k réglements 📃                                                                                                    |                                                                                                    |
|           | Photos :                           | Affichage des photos                                                                                                    | ☑ Utiliser la palette d'images                                                                                                    |                                                                                                    |
|           | Divers                             | <ul> <li>Utilisation du mini agenda</li> <li>Utiliser le glossaire</li> <li>Chronométrer les durées<br/>par l'ouverture des dossi<br/>ne pas compter les ouver</li> </ul> | Souhaiter l'anniversaire des pa     Fond d'écran     des rendez-vous     V Le     res patients     tures de dossiers de moins de     S | titents<br>ttre d'information LOGOSw OnLine<br>mn                                                                             |

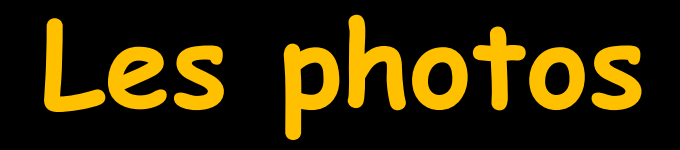

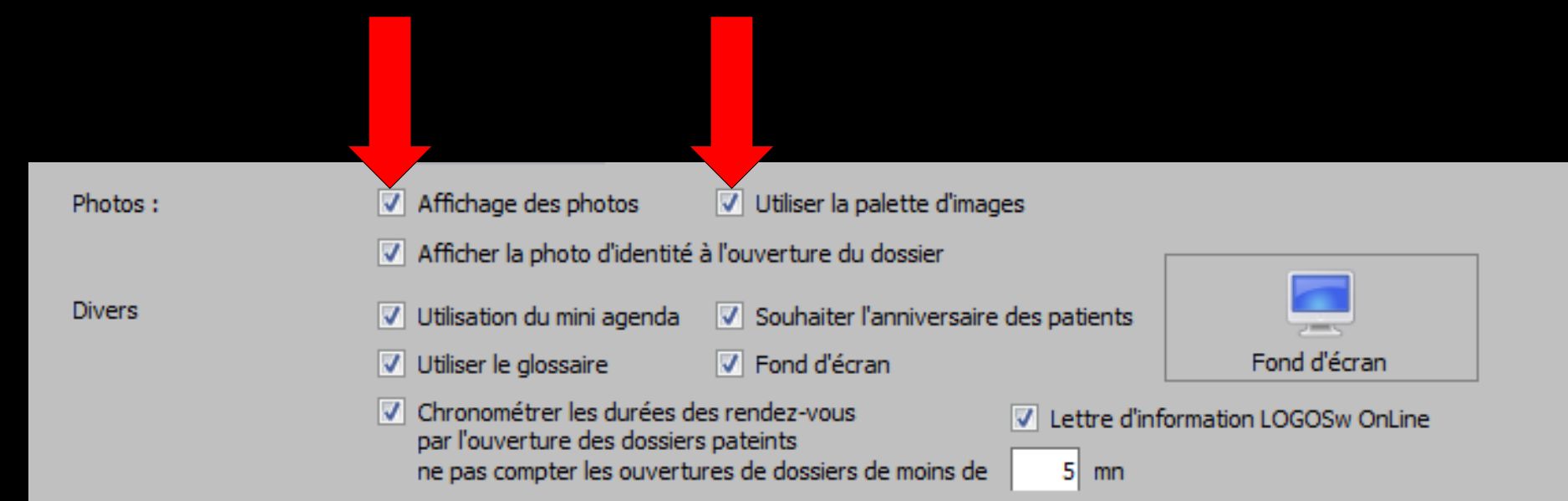

LOGOSw Imagerie ⇒Permet d'attacher à chaque dossier patient des images numérisées présentes sur une des unités de stockage du réseau et de les présenter de façons différentes selon les besoins

Imagerie

Bilans

Communication

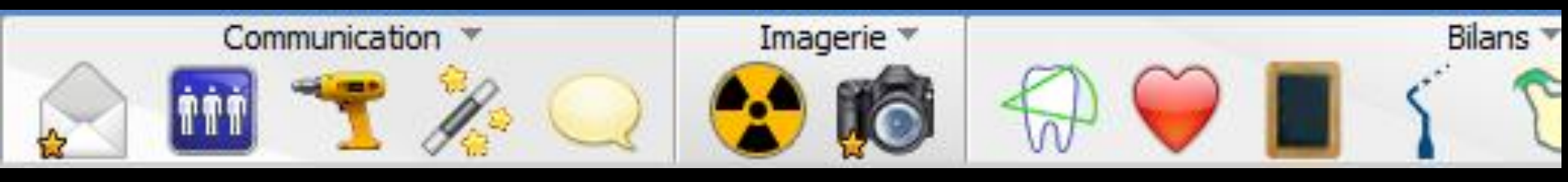

## ⇒Dans LOGOSw → Clic sur l'icône "appareil photo" -> Le module LOGOSw imagerie se lance et s'ouvre sur le bon patient ⇒Ou si LOGOS imagerie est déjà ouvert il change de patient et se place sur le bon patient

⇔Un seul patient à la fois

| Quitter         Dossiers - Collections - Recherches         Exporter - Graver - Présenter         P | aramètres | Channes II f    |
|----------------------------------------------------------------------------------------------------|-----------|-----------------|
|                                                                                                    |           | Changer d'ecran |
|                                                                                                    |           | Détails         |
| Recherche rapide                                                                                    | × XO      | <u> </u>        |
| LEK 12/05/195: 8<br>LEC 27/01/1956 6                                                                | - r       |                 |
| LEC 23/08/192£ 1 0<br>LEC 15/02/192: 379                                                            | -         |                 |
| LEC 38/07/1976 3 506<br>LEC 10/09/1975 2 192                                                        |           |                 |
| LEC 30/06/1971 2 191<br>LEC 11/03/1966 3 711                                                        | -         |                 |
| LEC 11/10/1956 323<br>LEF 20/08/2010 3 564                                                          |           |                 |
| LEF 04/12/194£ 2 197<br>LEF 05/12/192£ 2 196                                                        |           |                 |
| LEF 23/07/1955 302<br>LEF 01/11/196C 2 198                                                          | - n       |                 |
| LEF 18/04/195( 2 200<br>LEF 18/12/196( 2 855                                                        | -         |                 |
| LES D5/11/198K 3 504<br>LES D5/11/198K 288                                                          |           |                 |
| LET 10/03/1977 174<br>LEV 22/01/1977 3 689                                                          | Ι.Τ       |                 |
| LEX 19/05/1976 3 541<br>LEX D7/08/1956 2 239                                                        |           |                 |
| LEV 16/05/1954 2 238<br>LEV 10/11/1924 2 870 V                                                      | ×         |                 |
| <préférées> <pre> </pre></préférées>                                                                |           |                 |
| Importer des Importer un<br>images PDF                                                              |           |                 |
| 🖡 📕 I a banna da titua da la fanĉtua                                                                |           |                 |
| Presse papier Récupérer La Darre de Titre de la Tenetre                                             |           |                 |
| indique le nom le numére de dessi                                                                   | 010       |                 |
| indique le nom, le numero de dossi                                                                  | er.       |                 |
| source 1 at l'âce du nationt sélectionné                                                            |           |                 |
| et tuge du patient selectionne                                                                      |           |                 |
| Pas de capteur connecté                                                                             |           |                 |
|                                                                                                    |           |                 |
| └nercner                                                                                            |           | Imprimer        |
|                                                                                                    |           |                 |

| 📸 LOGOS_w Imagerie - LE                        | rick - Numéro 880 - 61 ans 10 mois  |                               |            | _       |              |            |
|------------------------------------------------|-------------------------------------|-------------------------------|------------|---------|--------------|------------|
| Quitter                                        | Dossiers - Collections - Recherches | Exporter - Graver - Présenter |            |         | Paramètres   | Ci d'écran |
| Dossiers                                       |                                     |                               |            |         |              | ails       |
| Recherche rapide                               |                                     | ? ×                           | <b>?</b> × |         | <b>?</b> × 0 |            |
| LEC 22/06/195: 880 LEC 27/01/1956 675          |                                     |                               |            |         |              |            |
| LEC 23/08/192€ 1 026<br>LEC 15/02/192: 379     |                                     |                               |            |         | -            |            |
| LEC 08/07/1976 3 506<br>LEC 10/09/1975 2 192   |                                     |                               |            |         |              |            |
| LEC 30/06/1971 2 191<br>LEC 11/03/1966 3 711   |                                     |                               |            |         | _            |            |
| LEC 2/11/196/ 3 305<br>LEC 11/10/1956 323      |                                     |                               |            |         | _            |            |
| LEF 04/12/1946 2 197<br>LEF 05/12/1928 2 196   |                                     |                               |            |         |              |            |
| LEF 23/07/1955 302<br>LEF 01/11/1980 2 198     |                                     |                               |            |         | -            |            |
| LEF 18/04/1950 2 200<br>LEF 08/12/1968 2 855   |                                     |                               |            |         | -            |            |
| LES 22/05/1927 2 199<br>LES 05/11/1980 3 504   |                                     |                               |            |         |              |            |
| LET 10/03/197; 174<br>LEV 02/01/197; 3 689     |                                     |                               |            |         |              |            |
| LEV 19/05/197€ 3 541<br>LEV 07/08/195€ 2 239   |                                     |                               | <b></b>    |         |              |            |
| LEV 16/05/1954 2 238<br>LEV 10/11/1924 2 870 - |                                     | ?×                            |            |         | <u>?</u> ×   |            |
| <préférées></préférées>                        |                                     |                               |            |         |              |            |
|                                                |                                     |                               |            |         |              |            |
| Importer des Importer un                       |                                     |                               |            |         |              |            |
|                                                |                                     |                               |            |         |              |            |
| Presse papier Récupérer                        |                                     |                               |            |         |              |            |
| $\searrow$                                     |                                     |                               |            |         |              |            |
| Scanner                                        |                                     |                               |            |         |              |            |
|                                                |                                     |                               |            |         |              |            |
| Source 1                                       |                                     |                               |            |         |              |            |
| Pas de capteur connecté                        |                                     |                               | 11.        | •       |              |            |
| Collections                                    | Bouton Do                           | ur reduire                    | e l'ima    | gerie e | t la         |            |
| Chercher                                       |                                     | 1 1                           |            |         |              | Imprimer   |
|                                                | mettre da                           | ins la bar                    | re de      | Tache   |              |            |
|                                                |                                     |                               |            |         |              |            |
| •                                              | 2000 - 312 808 - 07 - 54 apr        |                               |            |         |              | •          |

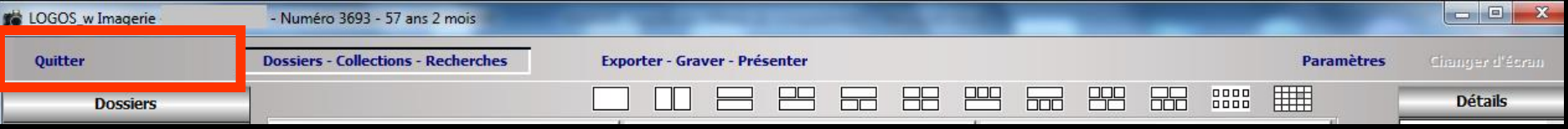

## En haut, une barre de commandes avec différents boutons

## Quitter : pour sortie du programme d'imagerie

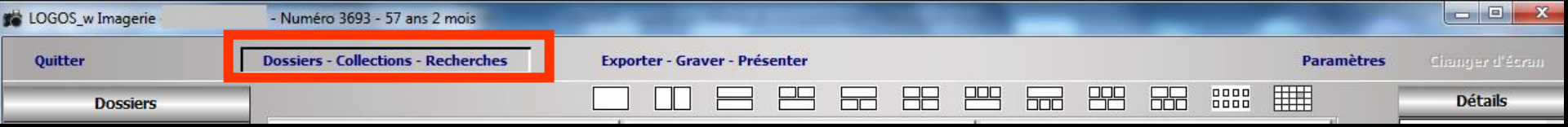

# Dossiers-Collections-Recherches : Ouvert par défaut à l'ouverture de l'imagerie

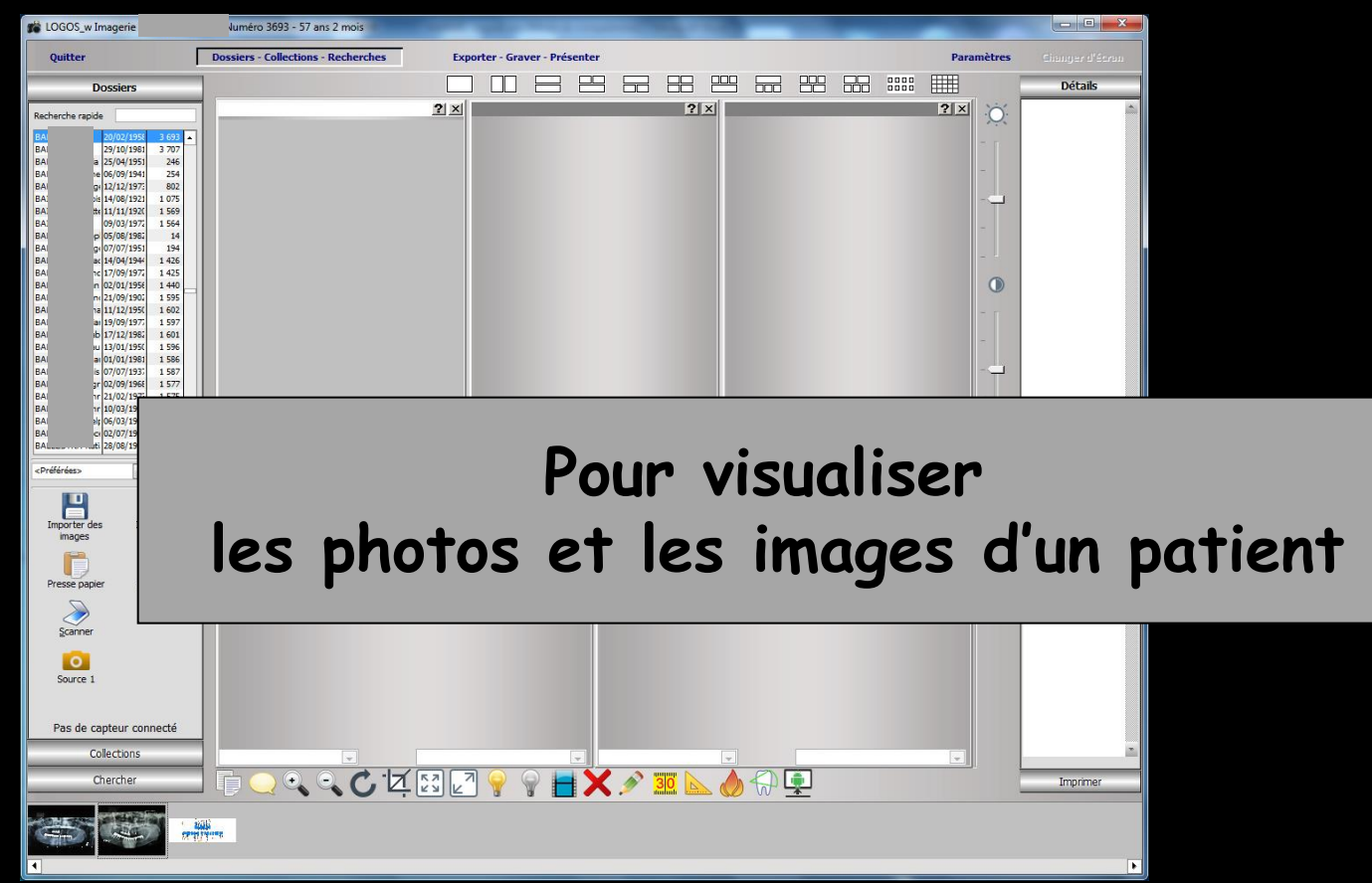

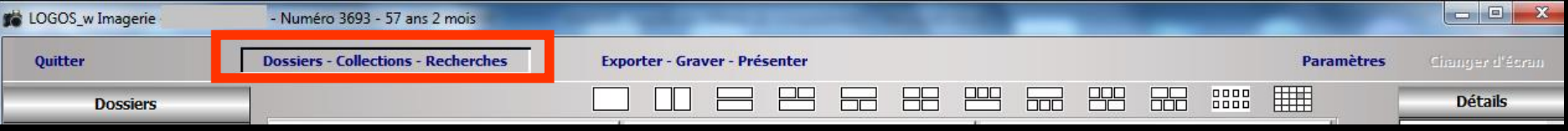

#### Dossiers-Collections-Recherches :

Lorsque ce mode de travail est sélectionné une boite à outils située à gauche de la fenêtre comporte 3 onglets

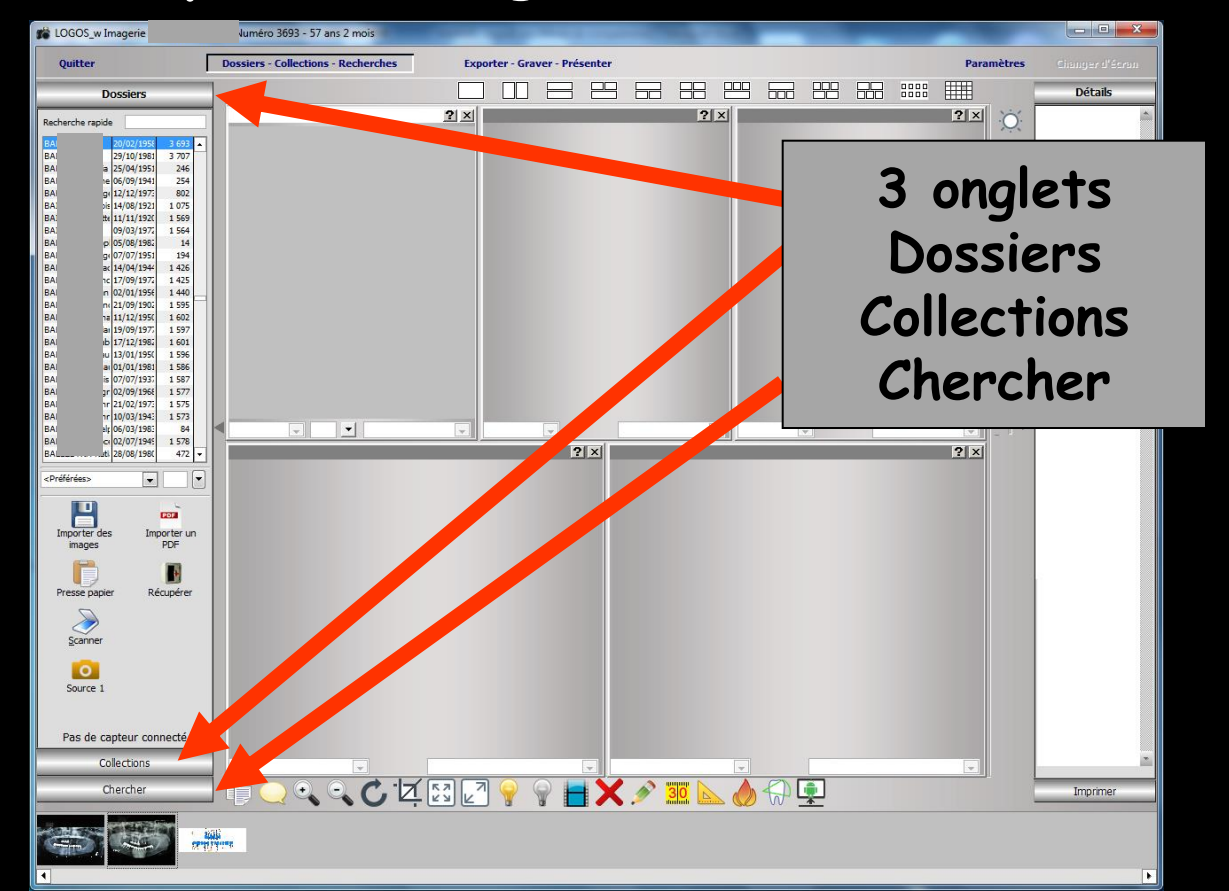

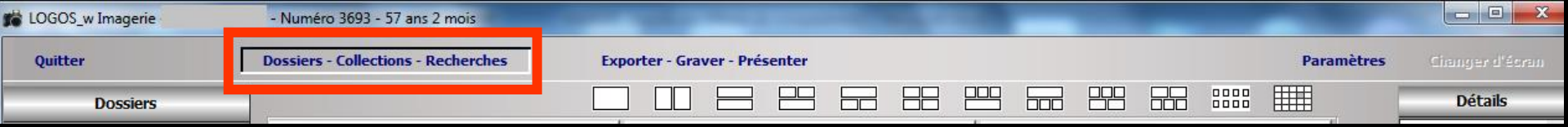

 Dossiers : Pour visualiser les images du patient
 Collections : Pour créer des collections
 Chercher : Pour faire des recherches d'images

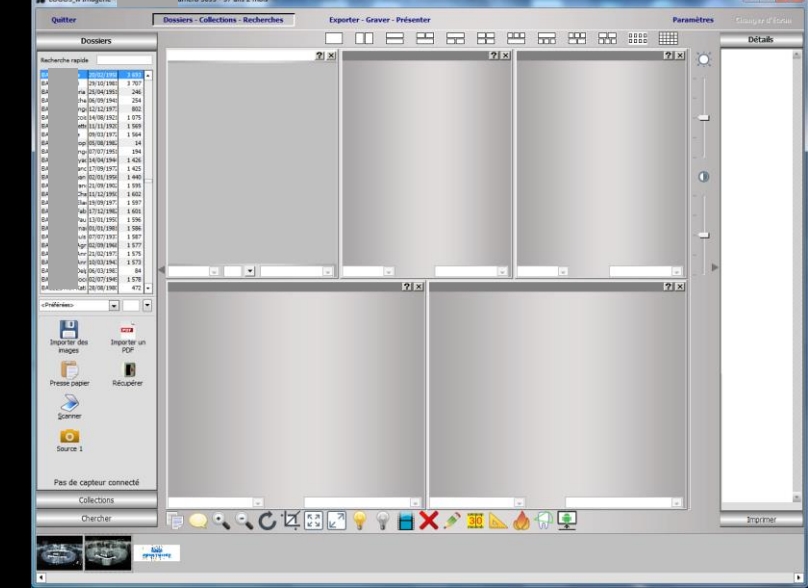

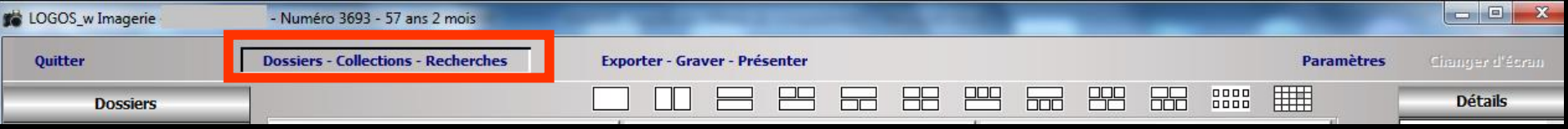

#### Dossiers-Collections-Recherches

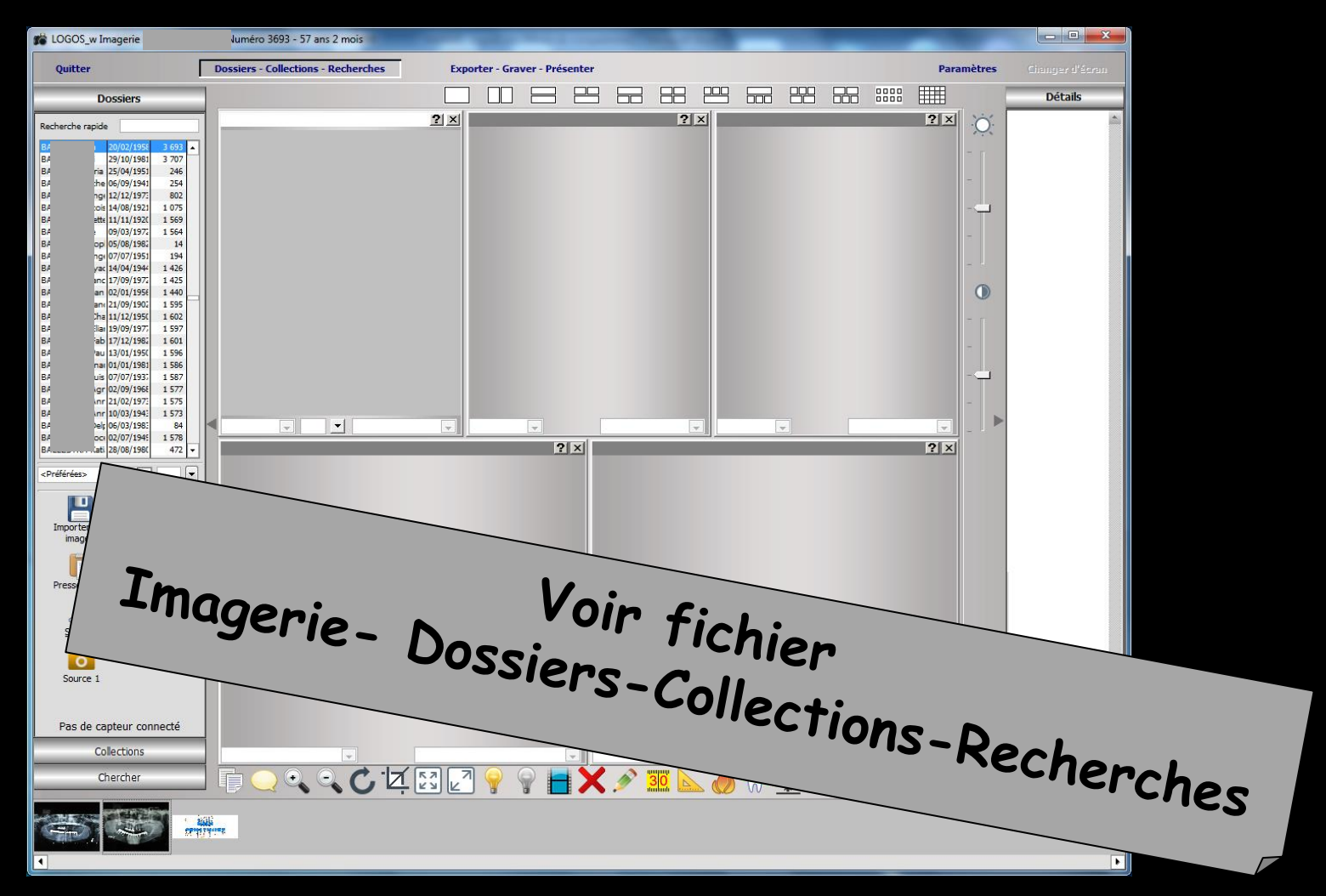

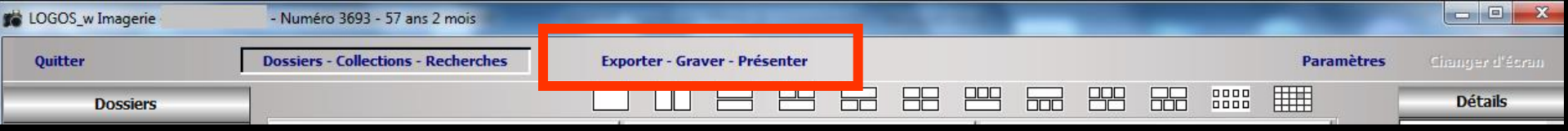

#### Exporter - Graver - Présenter : pour exporter un ensemble d'images, les graver sur CD (présentation web), réaliser des présentations ou des fiches conseils

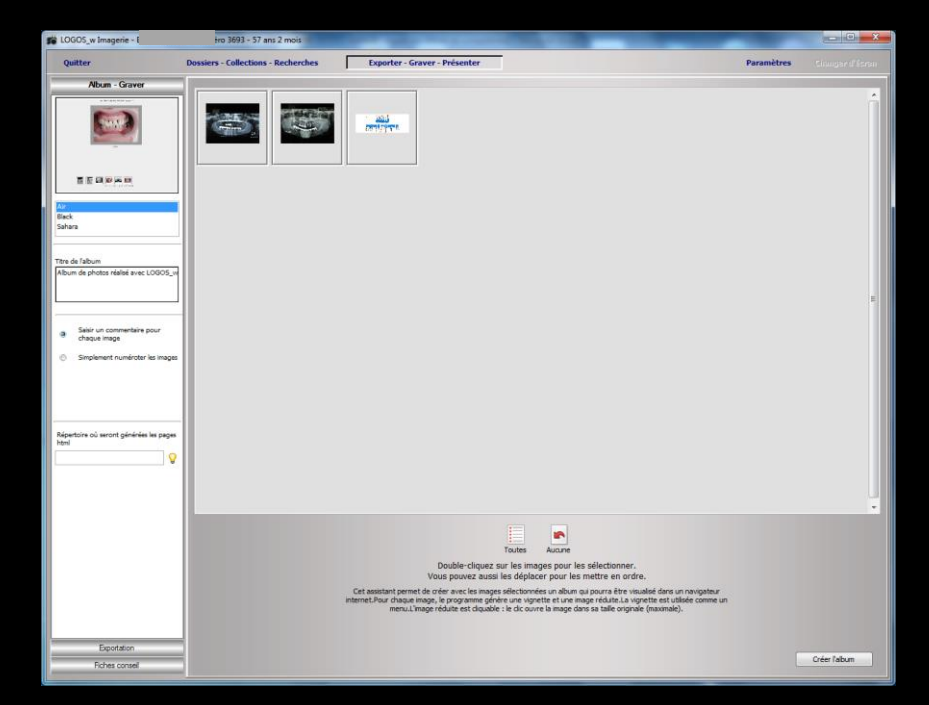

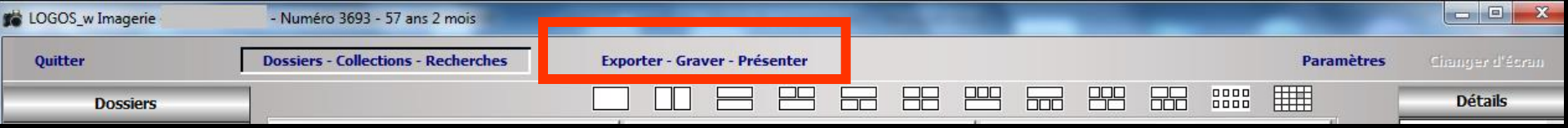

#### Exporter - Graver - Présenter

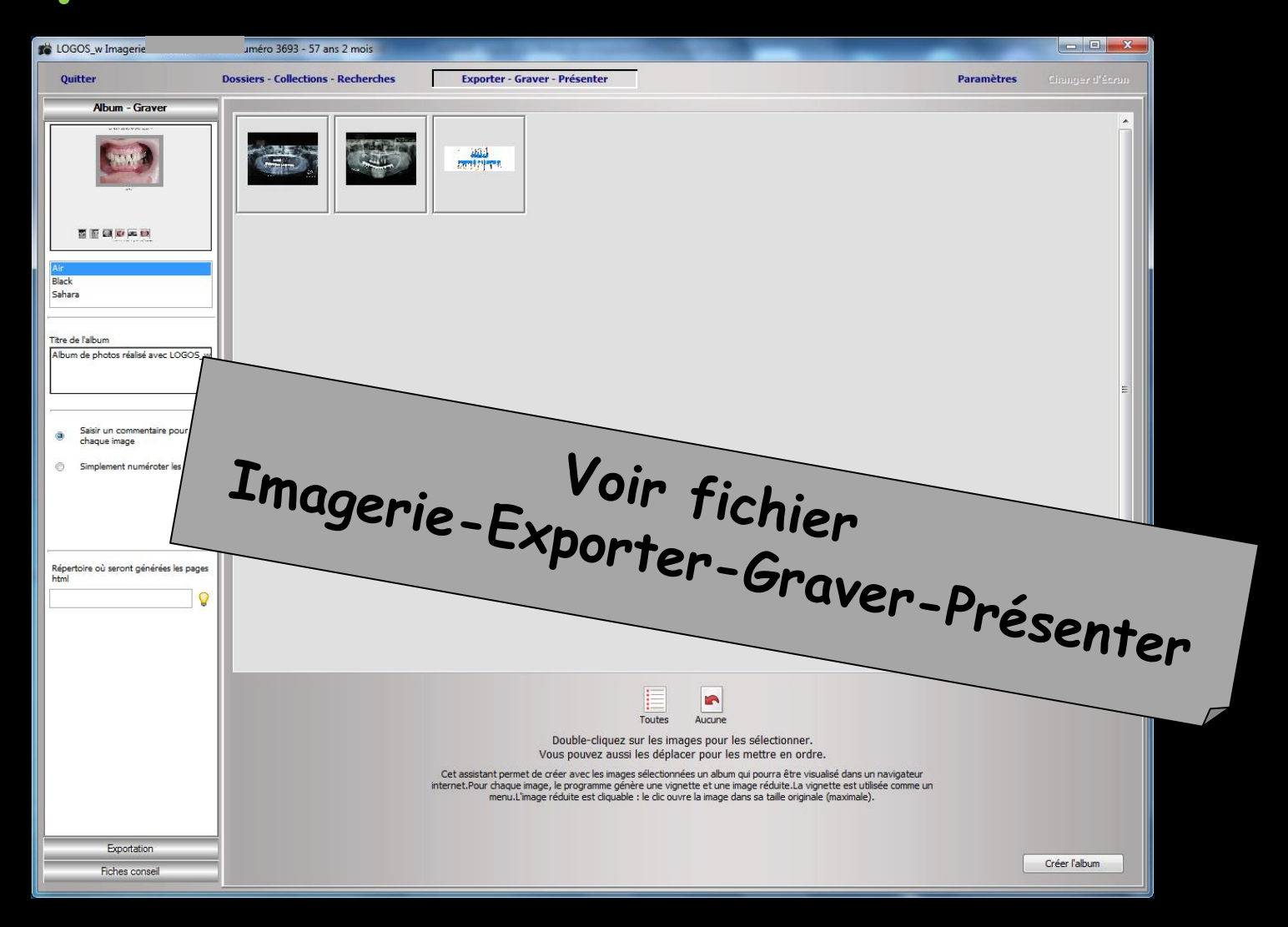

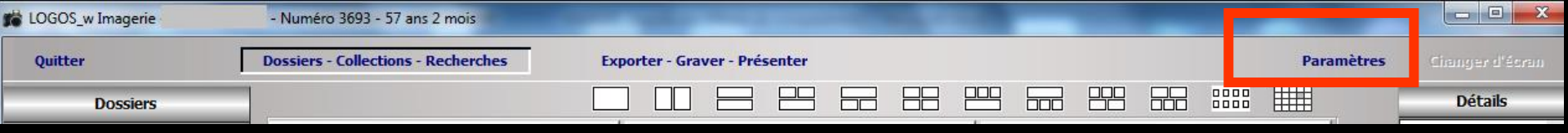

#### Paramètres : pour paramétrer les différentes sources d'acquisition d'images

 Permet de définir les différentes sources d'acquisition d'images
 On peut définir 6 sources d'acquisition d'images

| $\geq$        | Source d'acquisition <aucune></aucune> |
|---------------|----------------------------------------|
| Scanner       | Catégorie par défaut pour cette source |
| Caméra        | Non classé                             |
| Source 1      |                                        |
| Source 2      |                                        |
| Source 3      |                                        |
| Source 4      |                                        |
| Import direct |                                        |
|               |                                        |
| Loupe         |                                        |
|               | Quitter Aide                           |

| LOGOS_w Imagerie | - Numéro 3693 - 57 ans 2 mois       | the second second second second second second second second second second second second second second second se |            |                 |
|------------------|-------------------------------------|----------------------------------------------------------------------------------------------------|------------|-----------------|
| Quitter          | Dossiers - Collections - Recherches | Exporter - Graver - Présenter                                                                                   | Paramètres | Changer d'ésran |
| Dossiers         |                                     |                                                                                                    |            | Détails         |
|                  |                                     |                                                                                                    |            |                 |

| Définition des | sources d'images                                               |
|----------------|----------------------------------------------------------------|
|                | Source d'acquisition                                           |
| Scanner        | <aucune></aucune>                                              |
|                | Catégorie par défaut pour cette source                         |
|                | Non classé                                                     |
| Camera         |                                                                |
|                | Utiliser l'interface du driver                                 |
| Source 1       |                                                                |
|                |                                                                |
| Source 2       | Dispositif à acquisition multiple                              |
|                | Voin                                                           |
| Source 3       | Ima Tichian                                                    |
|                | -magerie_P_                                                    |
|                | · aramètre                                                     |
| Source 4       | )                                                              |
| Î              |                                                                |
| Import direct  | ~                                                              |
|                | Inactivation touche d'acquisition en centièmes de secondes 100 |
| Loupe          |                                                                |
| _              |                                                                |
|                | Ouitter Aide                                                   |

#### ⇒Paramètres

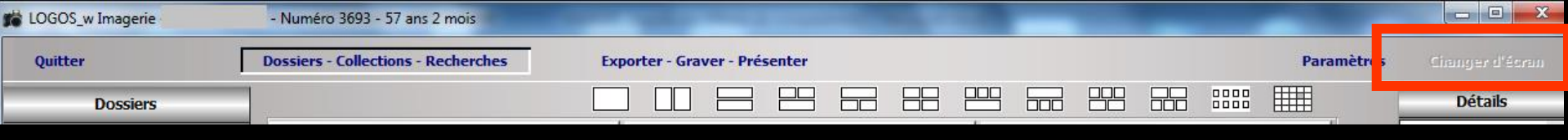

Changer d'écran : pour ceux qui ont deux écrans pour pouvoir basculer facilement d'un écran à l'autre

#### L'imagerie

Attachez aux dossiers patients des images de provenances diverses : appareil photo, scanner, caméra intrabuccale...

Regroupez ces images par type, catégorie et créez ainsi des collections d'images à partir desquelles il vous sera très facile de créer des "fiches conseils".

Gravez des cd avec les images d'un patient ou celles d'une collection.

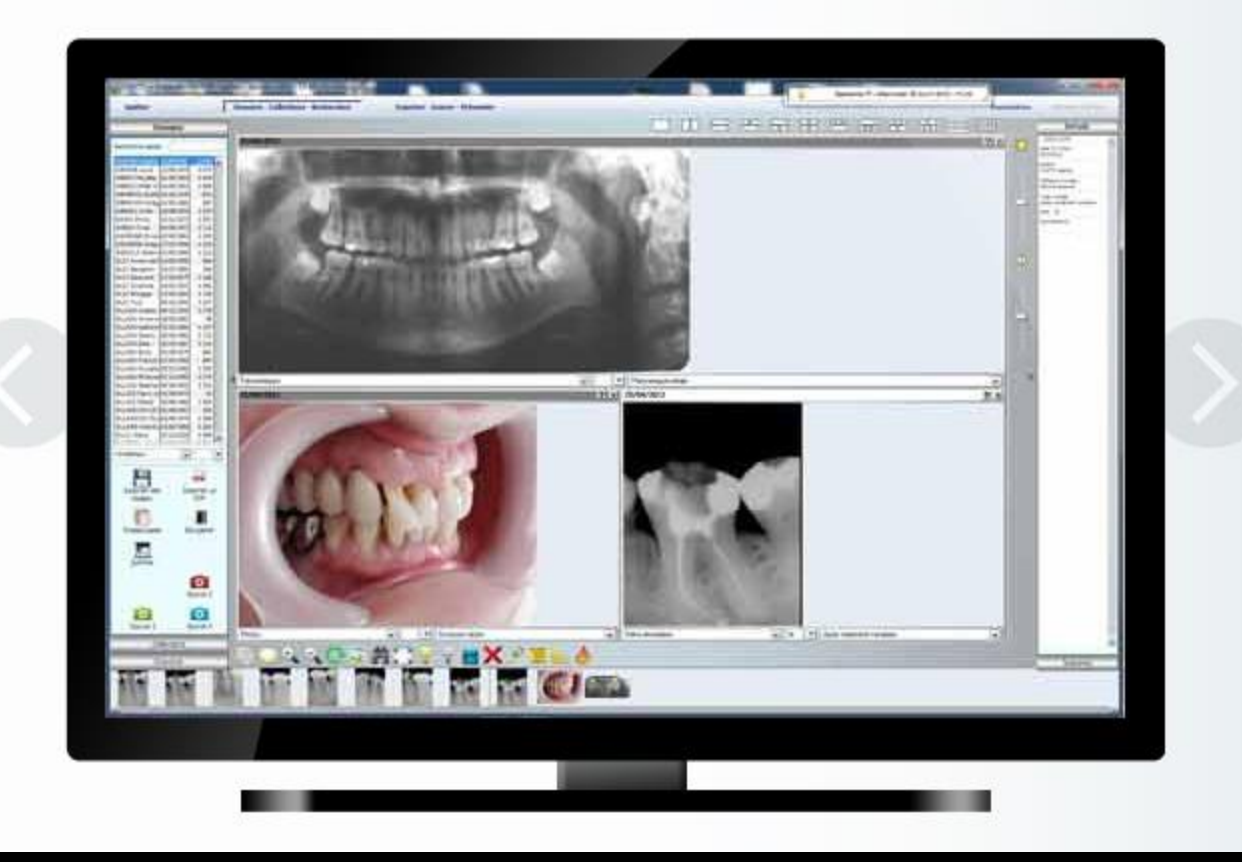

#### Les radios numériques

La plupart des dispositifs de radio numérique du marché sont automatiquement pris en charge par LOGOSw :

- Sidexis
- Digora
- KaVo Gendex
- Dexis
- SensARay
- Kodak Dental Imaging
- Mudem
- Visiodent

- MediaDent
- Planméca Dimaxis
- Planméca Romexis
- Durr DBSWin
- Schick CDR Dicom
- General Electric CliniView
- Sopro (type 2000)
- Sorodex Scanora
- Owandy

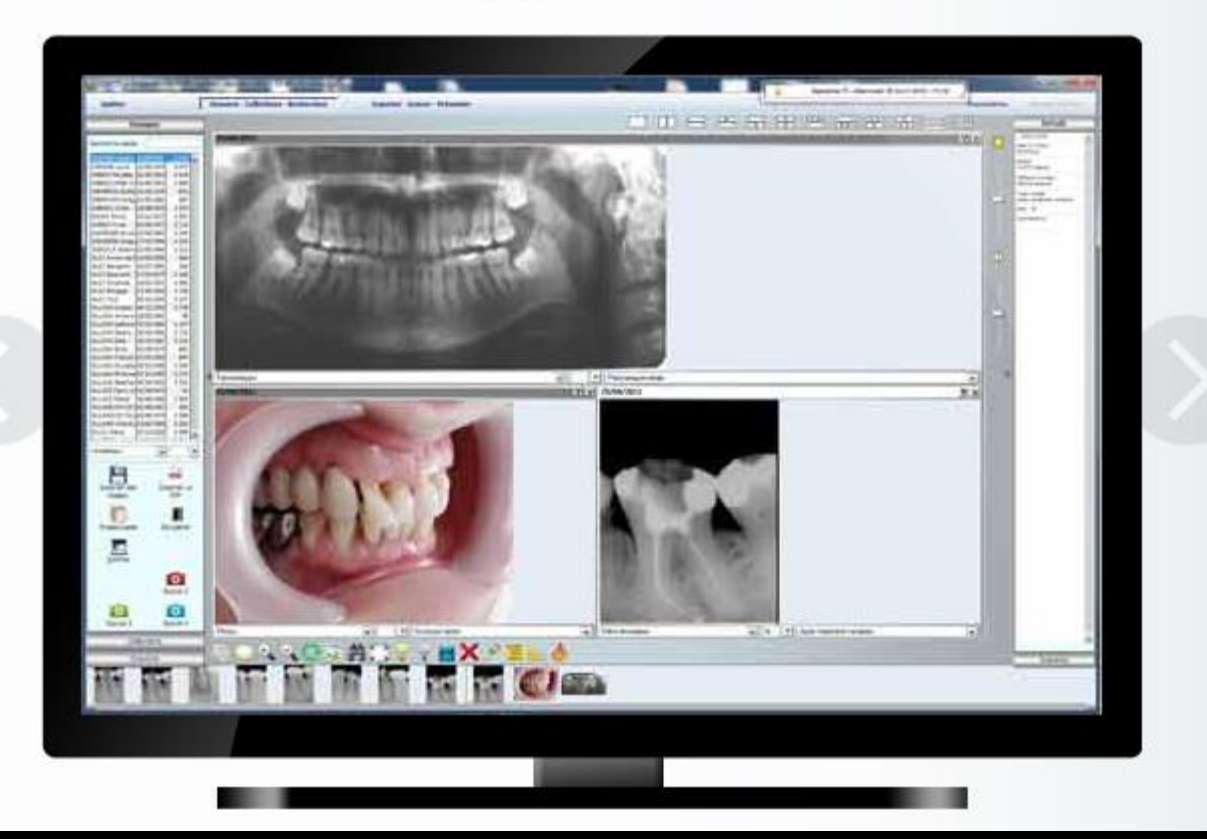